Dokument Instrukcja Użytkownika zawiera opis kroków, które należy wykonać w systemie e-Talent w celu wypełnienia arkusza służącego do oceny nauczyciela akademickiego.

Arkusz, który wypełniasz jest widoczny dla Ciebie, Twojego przełożonego oraz dla Komisji Wydziałowej.

UWAGA! Jeżeli jesteś przełożonym, to będziesz miał dostęp również do arkuszy swoich podwładnych.

#### Logowanie

- 1. Link do portalu: <u>https://e-talent.umed.wroc.pl</u> stosujemy bezpieczne, szyfrowane łącze, które chroni Twoje dane.
- 2. Okno logowania:

| ← → C' ŵ | 🛛 🗎 https://e-talent.umed.wroc.pl/accou | nts/login/?next=/home/dashboard/ | ♡ ☆                                | III\ 🗉 🛎 🗄                         |
|----------|-----------------------------------------|----------------------------------|------------------------------------|------------------------------------|
| TALENT   |                                         |                                  |                                    | • #                                |
|          |                                         |                                  |                                    |                                    |
|          |                                         | Login                            | _                                  |                                    |
|          |                                         |                                  |                                    |                                    |
|          |                                         | Hasło                            |                                    |                                    |
|          |                                         |                                  |                                    |                                    |
|          |                                         | Enter                            |                                    |                                    |
|          |                                         |                                  |                                    |                                    |
|          |                                         |                                  | © Talent Plus sp. z o.o. 2015-2020 | E-Talent UMED Wroc Ver. 2019.05.17 |
|          |                                         |                                  |                                    |                                    |

- 3. Podaj login i hasło i wybierz przycisk Enter.
  - 3.1. Login: imię nazwisko np. Jan.Kowalski wielkość liter nie ma znaczenia, ALE nie używamy polskich znaków
  - **3.2.** Hasło: identyczne jak do logowania do Twojej poczty na Uczelni. Wielkość liter w haśle ma znaczenie
- 4. Link do systemu dostaniesz również w mailu powitalnym i w każdym następnym, który system będzie wysyłał w celu przypomnienia o czekającym arkuszu do wypełnienia. System wysyła powiadomienia do osób, które są zaangażowane w proces wypełniania arkusza tzn. do ocenianego pracownika oraz do jego bezpośredniego przełożonego.

### Budowa arkusza

Arkusz jest podzielony na sekcje, które są dostępne dla osób zaangażowanych w proces oceny. Sekcje oraz zasada obiegu arkusza są dedykowane dla:

- Ocenianego pracownika
- Bezpośredniego przełożonego
- Komisji Wydziałowej

UWAGA! System kontroluje sekcje i sprawdza na jakim etapie jest dany arkusz i od tego uzależnia dostęp do edycji arkusza dla danego użytkownika.

### Etap 1. Wypełnianie arkusza przez ocenianego pracownika

Każdy z ocenianych pracowników wypełnia arkusz oceny z dostępnymi dla niego sekcjami.

 System wysyła do każdego ocenianego pracownika (na jego skrzynkę pocztową) maila powitalnego z zaproszeniem do oceny. W mailu będzie dostępny link, w który należy kliknąć jeżeli chcemy przejść do arkusza oceny.

UWAGA! Linki są spersonalizowane i nie można ich udostępniać innym pracownikom. Link, który przychodzi do Ciebie pozwoli zalogować się tylko Twoim loginem. Jeżeli za pomocą Twojego linka będzie chciał się zalogować inny pracownik, to pojawi się komunikat o braku uprawnień

- 2. Klikając w link, system otworzy okno do logowania a po poprawnej weryfikacji loginu i hasła automatycznie przekieruje Cię na Twój arkusz oceny.
- 3. Arkusz jest podzielony na sekcje, które są dostępne dla osób zaangażowanych w proces oceny. Poniżej opisano kluczowe informacje występujące na arkuszu.

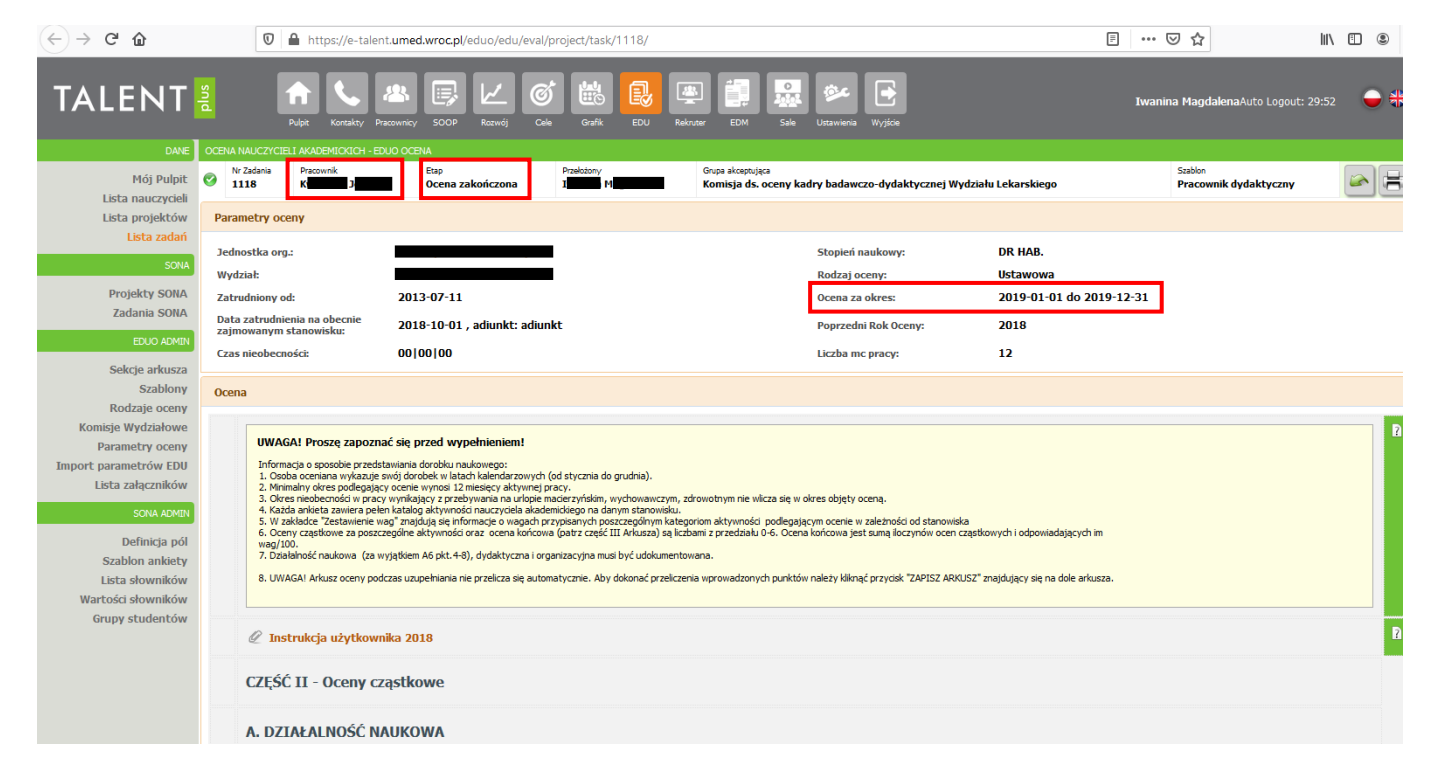

- Nagłówek arkusza, gdzie widać nazwisko ocenianego pracownika oraz na jakim etapie znajduje się arkusz tzn. kto obecnie może wypełniać ten arkusz
- Metryczka arkusza czyli dane osoby ocenianej

**UWAGA!** Pracownik nieobecny w pracy podlega ocenie na podstawie opinii bezpośredniego przełożonego, dorobku naukowego uzyskanego z biblioteki uczelnianej oraz oceny studentów lub uczestników studiów doktoranckich. **Jeśli do 14.09.2020** r. pracownik nieobecny nie podejmie czynności wynikających z obowiązku oceny z systemu wygenerowany zostanie nowy projekt umożliwiający dokonanie oceny w trybie określonym w Statucie. Bezpośredni przełożony otrzyma

wiadomość elektroniczną z linkiem do arkusza pracownika i aktywną Sekcję A1 i A2 na wprowadzenie danych dotyczących publikacji naukowych, B5 dotyczącą oceny studentów oraz aktywną sekcję dla bezpośredniego przełożonego.

- Zielona linia z lewej strony arkusza pokazuje, które sekcje są dostępne dla Ciebie do edycji
- Twoim zadaniem jest wypełnienie kolumny **Liczba** w poszczególnych sekcjach. Między polami możesz poruszać się klawiszem <TAB>

|   | Uvragal                                                                                                    |       |              |              |   |
|---|----------------------------------------------------------------------------------------------------|-------|--------------|--------------|---|
|   | Liczbę punktów (od 0 do 6) wynikających z powyższego algorytmu należy wpisać w pole "ocena cząstkowa" przy punkcie A1. Publikacje naukowe - kryteria ilościowe.         |       |              |              |   |
| - |                                                                                                    |       |              |              |   |
|   |                                                                                                    | Waga  | Ocena        | Ocena Ważona | 2 |
|   | A1. Publikacje naukowe - kryteria ilosciowe                                                                                                    | 6,00  | 0,00         | -            |   |
|   |                                                                                                    | Numer | Współczynnik | Iloczyn      |   |
|   | 1. Liczba publikacji w czasopismach ze współczynnikiem wpływu (IF) określonym w bazie Journal Citation Reports (lista A) bez prac kontrybutorskich i listów do redakcji | 0,00  | 1,00         | **           |   |
| 8 | 2. Sumaryczny współczynnik wpływu IF                                                                                                    | 0,00  | 1,00         |              |   |
|   | 3. Liczba publikacji w czasopismach naukowych z listy B i C                                                                                                    | 0,00  | 1,00         | -            |   |
|   | 4. Liczba listów do redakcji                                                                                                    | 0,00  | 1,00         |              |   |
|   | 5. Liczba prac kontrybutorskich                                                                                                    | 0,00  | 1,00         |              |   |
|   |                                                                                                    |       | Suma         | 0,00         |   |
|   |                                                                                                    |       |              |              |   |
|   | A 1 IISU UKUJA UULYUZALA PEZYYUUWAIIIA WYKAZU PUDIIKAUJI                                                                                                    |       |              |              |   |
|   |                                                                                                    | Waga  | Ocena        | Ocena Ważona | 2 |
|   | A2. Publikacje naukowe - kryteria jakościowe                                                                                                    | 1,00  |              |              |   |
|   |                                                                                                    | Numer | Współczynnik | Iloczyn      |   |
| 8 | 1. Liczba publikacji w czasopimach z listy A (posiadających współczynnik wpływu IF) opublikowanych jako pierwszy, lub ostatni, lub korespondencyjny autor               | 0,00  | 4,00         |              |   |
|   | <ol><li>Liczba cytowań (z wyłączeniem autocytowań) z całego dorobku naukowego według bazy Web of Science</li></ol>                                                      | 0,00  | 0,05         | -            |   |
|   | 3. Wskaźnik Hirscha z całego dorobku naukowego według bazy Web of Science                                                                                               | 0,00  | 2,00         |              |   |
|   |                                                                                                    |       | Suma         | 0,00         |   |
|   | R 42 instrukcia datumara mtaurai 2017                                                                                                    |       |              |              |   |
|   |                                                                                                    |       |              |              |   |
|   |                                                                                                    | Waga  | Ocena        | Ocena Ważona | 2 |
|   | A 3. Udział w projektach badawczych                                                                                                    | 3,00  |              |              |   |
|   |                                                                                                    | Numer | Współczynnik | Iloczyn      |   |
|   | 1. Grant unijny, inne międzynarodowe                                                                                                    |       |              |              | _ |
|   | a) Kerownik grantu                                                                                                    | 0,00  | 5,00         |              |   |
| 2 | b) wykonawca                                                                                                    | 0,00  | 3,00         |              |   |
| - | 2. Grant Krajowy (ze srodkow publicznych w wyniku konkursu), w tym FNP, NCN i NCBiR                                                                                     | 0.00  |              |              | _ |
|   | a) kerovnik granu                                                                                                    | 0,00  | 9,00         |              | - |
|   | o) vykonawca                                                                                                    | 0,00  | 2,00         | -            |   |
|   | 3. Inny projekt badawiczy                                                                                                    | 0,00  | 1,00         | -            |   |
|   | <ol> <li>Patenty, wzory użytkowe, liczba punktów zgodnie z zaówiadczeniem z CITT</li> </ol>                                                                             | 0,00  | 1,00         |              |   |
|   |                                                                                                    |       | Suma         | 0,00         |   |
| _ |                                                                                                    |       |              |              |   |

UWAGA! Aby zobaczyć liczbę zdobytych punktów w danej sekcji, należy nacisnąć przycisk ZAPISZ ARKUSZ, który znajduje się na dole arkusza.

|                                                                         | Suma | 0,00 |
|-------------------------------------------------------------------------|------|------|
| *w przypaślu międzynarodowych towarzystw naukowych - liczba punktów x 2 |      |      |
| inne dodatkove aktyvności:                                              |      |      |
| Zapisz Arkusz                                                           |      |      |

CZĘŚĆ III OCENA WYLICZONA NA PODSTAWIE ARKUSZA OCEN

| A - działalność naukowa                                                                                                    | 0,24 | 26,67 % |
|----------------------------------------------------------------------------------------------------|------|---------|
| B - działalność dydaktyczna                                                                                                    | 0,00 | 0,00 %  |
| C - działalność organizacyjna                                                                                                    | 0,00 | 0,00 %  |
| SUMA ZDOBYTYCH PUNKTÓW                                                                                                    | 0,24 | 4,00 %  |
| SKALA           Ocena wyróżniająca         > 70,01%           Ocena bardzo dobra         55,01-70%           Ocena dobra         40,01-55%           Ocena radowiająca         20,0140%           Ocena negatywna         = < 20% |      |         |

• Podczas zapisywania arkusza pojawi się okno z komunikatem

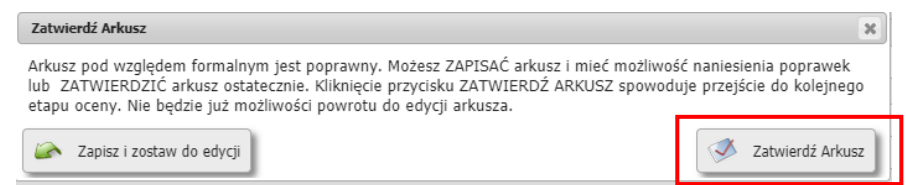

- Przycisk Zapisz i zostaw do edycji, zapisuje arkusz, przelicza wartości ale arkusz pozostaje wciąż aktywny dla Ciebie do edycji i możesz nanosić zmiany.
- Przycisk Zatwierdź Arkusz zapisuje arkusz, wylicza wartości oraz zamyka arkusz do edycji dla Ciebie. Arkusz zostanie przesłany do kolejnego etapu procesu oceny czyli do Twojego przełożonego.

UWAGA! Dostaniesz jeszcze 2 maile, które będą Cię informować co się dzieje z Twoim arkuszem oraz z informacją o obowiązku wydrukowania arkusza, załączenia wymaganej dokumentacji oraz złożenia arkusza wraz z całą dokumentacją odpowiednio we właściwym Dziekanacie lub w Dziale Spraw Pracowniczych.

UWAGA! Arkusz można wydrukować klikając ikonkę znajdującą się nad arkuszem, w prawym górnym rogu.

## Etap 2. Ocena bezpośredniego przełożonego

- 1. Po Zatwierdzeniu arkusza przez ocenianego pracownika, system wysyła maila do bezpośredniego przełożonego pracownika.
- 2. Bezpośredni przełożony ma uaktywnione do edycji swoje sekcje, które należy wypełnić

|          | OCENA BEZPOŚREDNIEGO PRZEŁOŻONEGO                                                                                                    |           |              |           |  |  |  |
|----------|----------------------------------------------------------------------------------------------------|-----------|--------------|-----------|--|--|--|
|          | Poświadczam przedstawione przez pracownika powyższe informacje. W przypadku wybrania opcji NIE, proszę przedstawić uwagi.                                                                                                    | TAK / NIE |              |           |  |  |  |
| 2        | Uwagi do wypełnionej ankiety przez pracownika:<br>*** Brak komentarza **                                                                                                    |           |              |           |  |  |  |
|          | 🖉 Definicja kompetencji                                                                                                    |           |              |           |  |  |  |
|          | Podsumowanie oceny przełożonego prezentowane jest w % (max. 100%).                                                                                                    |           |              |           |  |  |  |
|          | OCENA BEZPOŚREDNIEGO PRZEŁOŻONEGO                                                                                                    |           | Waga<br>0,00 | Ocena<br> |  |  |  |
|          | Poszukiwanie rozwiazań                                                                                                    |           | 6,66         |           |  |  |  |
|          | Samodzielność                                                                                                    |           |              |           |  |  |  |
| <u>~</u> | Współpraca                                                                                                    |           |              |           |  |  |  |
|          | Dokładność, rzetelność, systematyczność                                                                                                    |           |              |           |  |  |  |
|          | Umiejętność organizowania pracy                                                                                                    |           |              |           |  |  |  |
|          | Komunikatywność                                                                                                    | -         |              |           |  |  |  |
|          | Zaangażowanie - identyfikacja z celami jednostek                                                                                                    |           |              |           |  |  |  |
|          | Doskonalenie, podnoszenie kwalifikacji                                                                                                    |           |              |           |  |  |  |
|          | SKALA                                                                                                    |           |              |           |  |  |  |
|          | <ul> <li>A. Wybitny: datalenia przecownika decydowanie przełwacają stardard we wstrystkół obszarech - twickrze podcjóleć do przey,</li> <li>Bardon dobry; datalena przeownika czety przerzeczają stardard we wstrystkół obszarech - tradcerie sobie z twudnym, niestandardowymi warunkami,</li> <li>Dobry; spełnia oczek/wanie; samodzielność i efektywne dralamie w wekszość s tytuacj,</li> <li>Sładych dobry; spełnia oczek/wanie; samodzielność i efektywne dralamie w wekszość s tytuacj,</li> <li>Sładych dobry; się dokania je szonolnika z upotrzej wargańa na tamowiska, które zapruje. Wymagany jest nadzór i wsparcie.</li> <li>Słady Lozdycz, jest obszaraj przedwnika są nieakceptowane i wymagają natychmiastowej poprawy - brak wiedzy, umiejętności lub postawy.</li> </ul> |           |              |           |  |  |  |
| <u>8</u> | Oceniany spełnia wymogi etyki zawodowej:                                                                                                    | TAK / NIE |              |           |  |  |  |
|          | Ocena opisowa:                                                                                                    |           |              |           |  |  |  |
|          | ** Brak komentarza **                                                                                                    |           |              |           |  |  |  |
|          |                                                                                                    |           |              |           |  |  |  |

Pole **"ocena opisowa"** zostało wprowadzone w celu umożliwienia przełożonemu przedstawienie Komisji Oceniającej swoich ewentualnych uwag do części arkusza wypełnionej przez pracownika.

3. Podczas zapisywania arkusza pojawi się okno z komunikatem

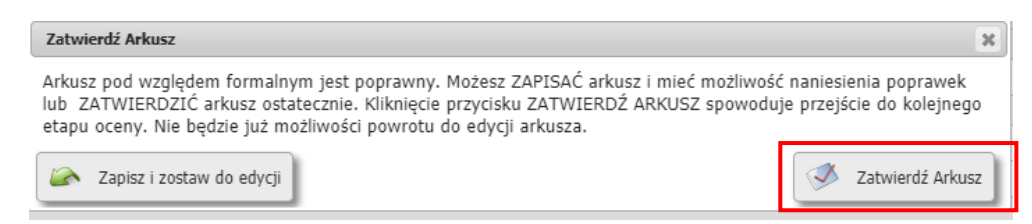

- Przycisk **Zapisz i zostaw do edycji**, zapisuje arkusz i arkusz pozostaje wciąż aktywny dla Ciebie do edycji. Możesz do niego wrócić i zmienić wprowadzone wartości
- Przycisk **Zatwierdź Arkusz** zapisuje arkusz oraz zamyka arkusz do edycji dla Ciebie. Arkusz zostanie przesłany do kolejnego etapu procesu oceny czyli do Komisji Wydziałowej

# Etap 3. Wydruk i złożenie dokumentacji w Dziekanacie/Dziale Spraw Pracowniczych

Po dokonaniu oceny przez bezpośredniego przełożonego system automatycznie wysyła maila z powiadomieniem do ocenianego pracownika z prośbą o wydrukowanie arkusza oraz załączenie dokumentów do wglądu.

UWAGA! Arkusz można wydrukować klikając ikonkę znajdującą się nad arkuszem, w prawym górnym rogu.

UWAGA! Dokumenty, które należy dołączyć do wydruku z systemu wymienione są na stronie: https://www.umed.wroc.pl/hr-oceny-na

### Etap 4. Ocena Komisji Wydziałowej

- 1. Po zatwierdzeniu arkusza przez bezpośredniego kierownika, arkusz zostanie przesłany do oceny do Komisji Wydziałowej.
- 2. Zielona linia z lewej strony arkusza pokazuje, które sekcje są dostępne do edycji dla Komisji.
- 3. Komisja dokonuje oceny.
- 4. Osoba uprawniona z Komisji Wydziałowej wprowadza ostateczną ocenę oraz uwagi komisji do systemu. Arkusz należy zapisać i zatwierdzić.

# Instrukcja użytkownika e-Talent Uniwersytet Medyczny we Wrocławiu

|   | CZĘŚĆ IV - OCENA WYDZIAŁOWEJ KOMISJI OCENY KADRY                                                                    |
|---|----------------------------------------------------------------------------------------------------|
|   | Ocena końcowa (proszę podać końcową ocenę wg skali: wyróźniająca, bardzo dobra, dobra, zadowalająca lub negatywna)* |
| 0 |                                                                                                    |
|   |                                                                                                    |
|   | I basi Koweli                                                                                                    |
|   |                                                                                                    |
| 0 |                                                                                                    |
|   |                                                                                                    |
| Γ | Zanisz Arkusz                                                                                                    |
|   |                                                                                                    |

5. Po zatwierdzeniu arkusza przez Komisję Wydziałową, system wysyła jeszcze jednego maila jednocześnie do pracownika i do bezpośredniego przełożonego z informacją o zakończonym procesie i z prośbą o podpisanie arkusza oceny.

### Logowanie do systemu z przeglądarki internetowej

Do systemu możesz zalogować się również bezpośrednio z przeglądarki internetowej poprzez link <u>https://e-talent.umed.wroc.pl</u>. Funkcjonalność związana z Oceną Nauczycieli znajduje się **w module EDU**.

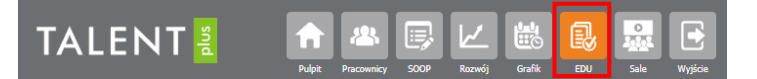

1. Po zalogowaniu na stronie startowej (domowej), zobaczysz podręczne menu. Wszystkie Twoje zadania związane z oceną są zebrane pod opcją ARKUSZE OCEN NA – na zielonym tle zobaczysz liczbę np. 1, co oznacza, że masz jeden arkusz do wypełnienia.

| TALENT | Image: Participant Control         Image: Participant Control         Image: Participant Control <th< th=""><th></th><th>Parle Logost: 29:49 🔶 🌩</th></th<> |                                                                                                    | Parle Logost: 29:49 🔶 🌩                                              |
|--------|----------------------------------------------------------------------------------------------------|----------------------------------------------------------------------------------------------------|----------------------------------------------------------------------|
|        | WOLD ADD DO           小山山 ADD ADD TEXA           レビ         MOLD ADD TEXA           レビ         MOLD ADD TEXA           レビ         MOLD ADD TEXA           レビ         MOLD ADD TEXA           レビ         MOLD ADD TEXA           レビ         MOLD ADD TEXA           レビ         MOLD ADD TEXA           レビ         MOLD ADD TEXA           レビ         MOLD ADD TEXA           レビ         MOLD ADD TEXA                                                                                                    | HOIE JAANGA           Image JAANGA           Image JAANGA <th></th> |                                                                      |
|        |                                                                                                    |                                                                                                    | © Talent Plus sp. z o.o. 2015-2020 E-Talent UMED Wroc Ver. 2019.05.1 |

Uwaga! jeżeli jesteś przełożonym, to może się zdarzyć, że będziesz miał do wypełnienia wiele arkuszy np. 6. Ilość arkuszy odpowiada ilości podległych pracowników zobowiązanych do dokonania oceny.

 Opcja ARKUSZE OCEN NA stronę, na której wyświetli się lista zadań. Zadanie przypisane do Ciebie jako do pracownika wymienione jest pod sekcją "Moje zadania związane z oceną". Zostanie do Ciebie przypisane zadanie o unikalnym numerze, poniżej jest przykład z numerem zadania 1119. 3. Kliknij w numer zadania aby przejść do wypełniania arkusza.

| TALENT                             | <b>1</b>                         | ha Passerity 500 karely       | Garlia ECU Saite Wryteine |                      |  |            |                                                          | -                               | Auto Logout: 29:55    | ••            |
|------------------------------------|----------------------------------|-------------------------------|---------------------------|----------------------|--|------------|----------------------------------------------------------|---------------------------------|-----------------------|---------------|
| DANE                               | OCENA NAUCZYCIELI                | AKADEMERKICH - MÓJ PULPIT     |                           |                      |  |            |                                                          |                                 |                       |               |
| Mój Pulpit                         | Moje zadania zv                  | Hoje zadania związane z oceną |                           |                      |  |            |                                                          |                                 |                       |               |
| Lista nauczycieli<br>Lista zadań   | Zadanie                          | Pracownik                     | Projekt                   | Etap                 |  | Przełożony | Komisja Wydziałowa                                       |                                 |                       |               |
|                                    | 1119                             | R                             | Test2 Ocena NA 2020       | 省 Wypełnia Pracownik |  | P          | Komisja ds. oceny kadry badawczo-dydaktycznej Wydziału L | ekarskiego                      |                       |               |
|                                    | Zadania dia Przekotowaja         |                               |                           |                      |  |            |                                                          |                                 |                       |               |
| ** Rekerd nie został znaleziony ** |                                  |                               |                           |                      |  |            |                                                          |                                 |                       |               |
|                                    | Zadania dia Koningi Wejdisalowej |                               |                           |                      |  |            |                                                          |                                 |                       |               |
|                                    | ** Rekord nie zos                | stał znaleziony **            |                           |                      |  |            |                                                          |                                 |                       |               |
|                                    |                                  |                               |                           |                      |  |            | 01                                                       | alent Plus sp. z o.o. 2015-2020 | E-Talent UMED Wroc Ve | r. 2019.05.17 |

- 4. System otworzy Twój arkusz i jeżeli masz prawo go edytować (co uzależnione jest od etapu procesu), to możesz wprowadzać dane dla swoich sekcji.
- 5. W przypadku użytkownika, który jest przełożonym, to jego zadania (arkusze do oceny podwładnych) znajdują się w bloku Zadania dla Przełożonego.

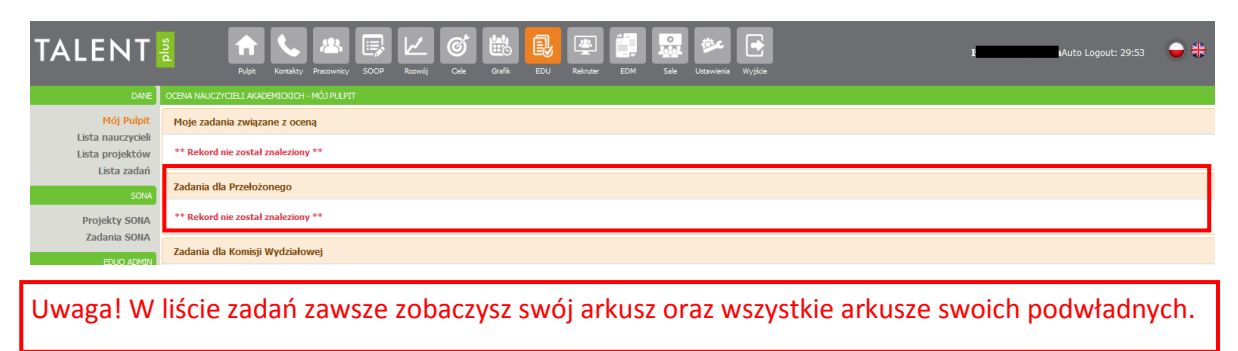